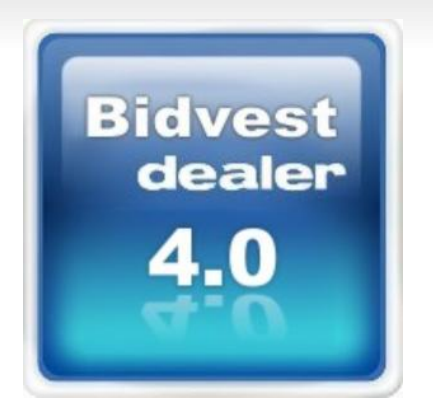

# návod

# vytvoření nové objednávky

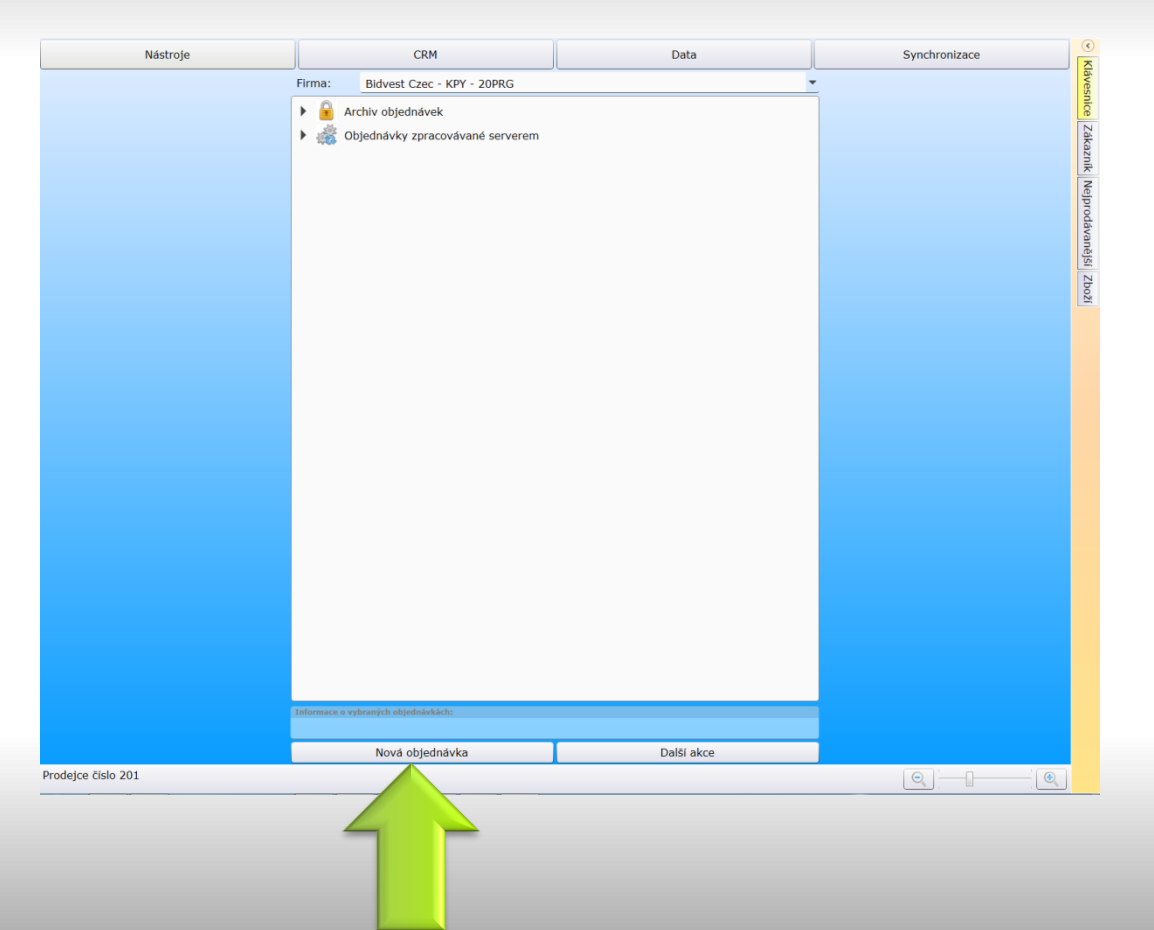

Vytvoření nové objednávky

### Nová objednávka

použití klávesových zkratek F2 nebo CTRL+N

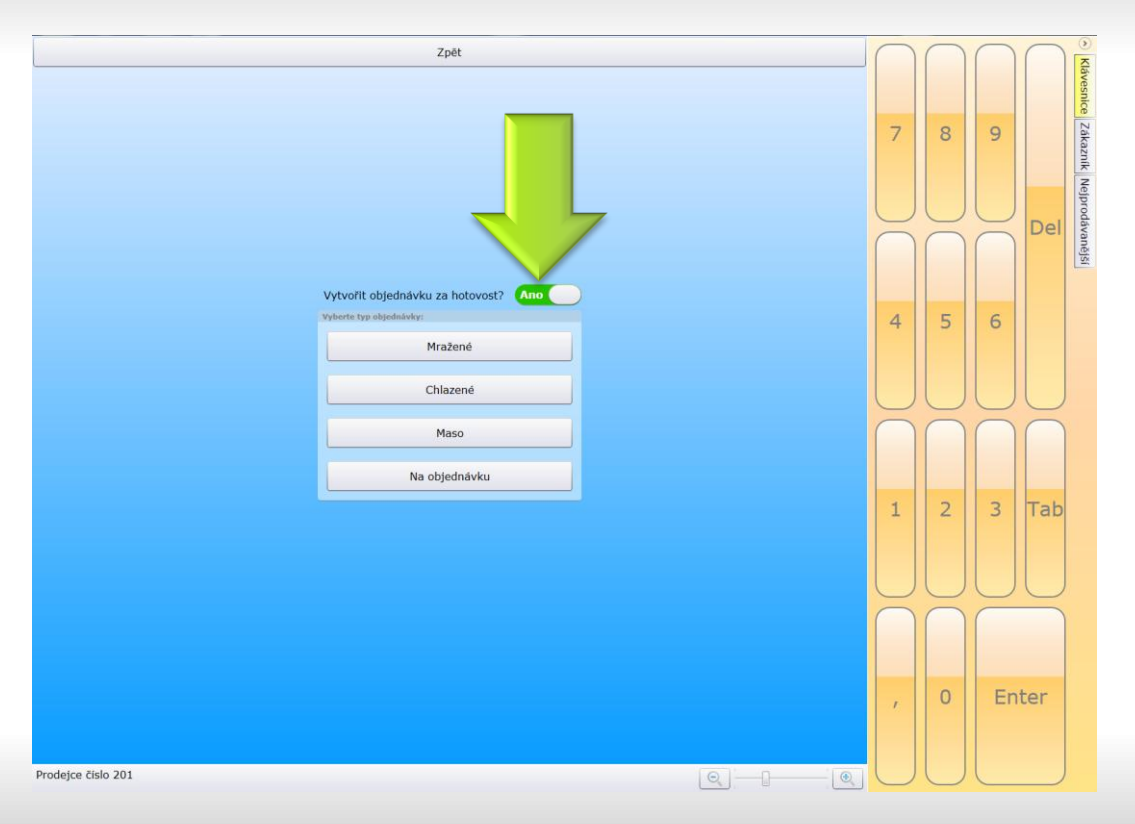

Pokud máte v nastavení aplikace uloženo dealerské hotovostní číslo můžete použít možnost automatického vložení čísla zákazníka pro hotovost.

### Vytvořit objednávku za hotovost

klávesové zkratky H

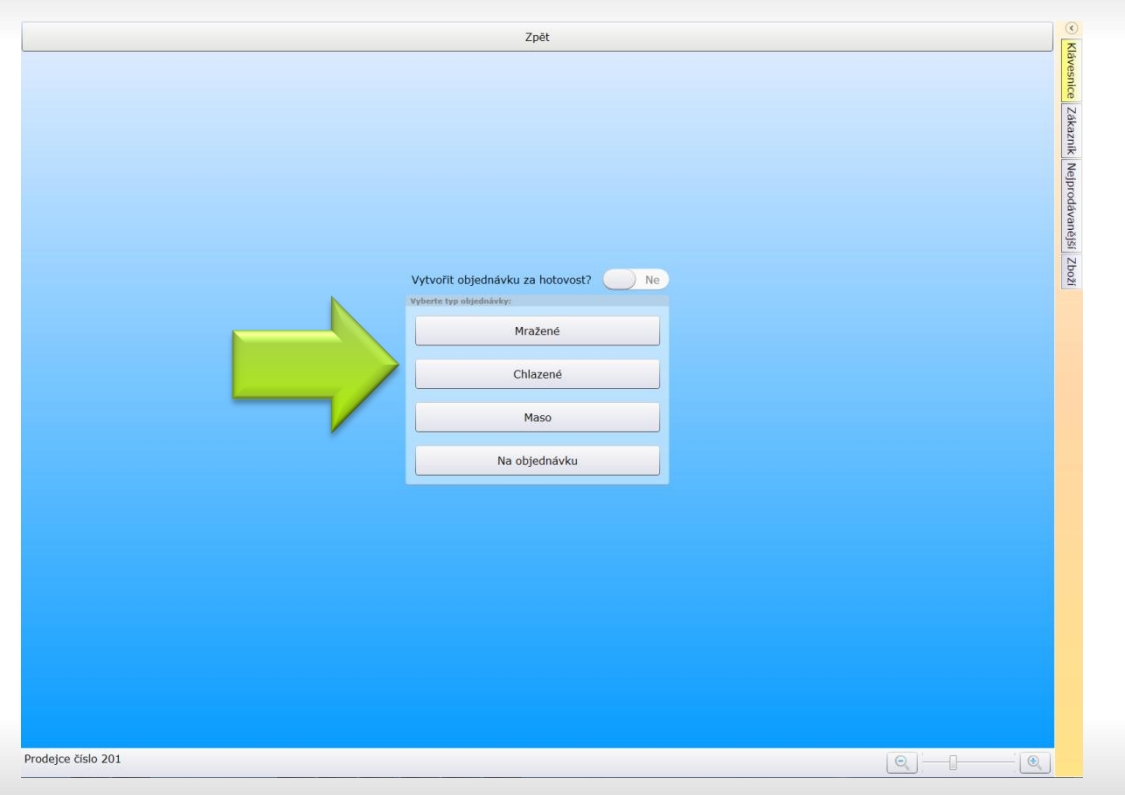

Vyberte druh prodeje

Druh prodeje

klávesové zkratky: M Mražené C Chlazené S Maso N Na objednávku

| Zpé                | it                   |           |           |            | Vyt        | vořit    |         | $\bigcap$ | $\bigcap$        | $\bigcap$        | $\bigcap$ |          |
|--------------------|----------------------|-----------|-----------|------------|------------|----------|---------|-----------|------------------|------------------|-----------|----------|
| Zákazník           | Rádky Návštěva       | Informace | Nastavení | Kopirování |            |          | с.<br>С |           |                  |                  |           | lávesr   |
| Číslo záka         | izníka:              |           |           |            | Detail     | Vyhledat |         |           |                  | _                |           | lice     |
| Žádný zá           | ikazník              |           |           |            |            |          |         | 7         | 8                | 9                |           | Záka     |
| Číslo záka         | izníka pro hotovost: | (         |           |            | Detail     | Vyhledat |         |           |                  |                  |           | zník Ne  |
| Nastaveni ob       | jednávky             |           |           |            |            |          |         | $\bigcup$ | $\bigcup$        | $\cup$           | Del       | ejprodáv |
| Číslo obje         | ednávky zákazníka:   |           |           |            |            |          |         | $\bigcap$ | $\bigcap$        | $\bigcap$        | Dei       | vaněj    |
| Poznámka:          |                      |           |           |            |            |          |         |           |                  |                  |           | SI ZI    |
|                    |                      |           |           |            |            |          |         |           |                  |                  |           | jzoc     |
| Objednáv           | vka za hotovost:     |           |           |            | (          | ) Ne     |         | 4         | 5                | 6                |           |          |
| Datum:             |                      |           |           |            | 28.12.2013 | 15       |         |           |                  |                  |           |          |
|                    |                      |           |           |            |            |          |         |           |                  |                  |           |          |
|                    |                      |           |           |            |            |          |         | $\leq$    | $\subseteq$      | 9                | 2         | (        |
|                    |                      |           |           |            |            |          |         |           | $\left( \right)$ | $\left( \right)$ | (         |          |
|                    |                      |           |           |            |            |          |         |           |                  |                  |           |          |
|                    |                      |           |           |            |            |          |         | -         | 2                | 2                | Tab       |          |
|                    |                      |           |           |            |            |          |         | 1         | 2                | 5                | lab       |          |
|                    |                      |           |           |            |            |          |         |           |                  |                  |           |          |
|                    |                      |           |           |            |            |          |         |           |                  |                  |           |          |
|                    |                      |           |           |            |            |          |         | S         |                  | 2                | _         |          |
|                    |                      |           |           |            |            |          |         |           |                  |                  |           |          |
|                    |                      |           |           |            |            |          |         |           |                  |                  |           |          |
|                    |                      |           |           |            |            |          |         |           | 0                | En               | ter       |          |
|                    |                      |           |           |            |            |          |         | 1         |                  |                  |           |          |
|                    |                      |           |           |            |            |          |         |           |                  |                  |           |          |
| Prodejce číslo 201 |                      |           |           |            |            | 6        | 2       |           |                  |                  |           |          |

### Volba data objednávky

Datum

Ve výchozím nastavení je použito doplnění zítřejšího data, chcete-li nastavit jinak (např. pevné datum nebo otevřít kalendář při nové objednávce) změňte Metodu vyplňování v Nástroje/Nastavení/Datum.

|                    | Zpēt         |             |           |           |            | Vytvořit       |   |   | $\bigcap$             | $\bigcap$              | $\bigcap$ | $\bigcap$ | <u>ک</u> |
|--------------------|--------------|-------------|-----------|-----------|------------|----------------|---|---|-----------------------|------------------------|-----------|-----------|----------|
| Zákaz              | ník Řádky    | Návštěva    | Informace | Nastavení | Kopirování |                |   |   |                       |                        |           |           | lávesn   |
| Číslo              | zákazníka:   |             | 1         |           |            | Detail Vyhleda | t |   |                       |                        |           |           | ice Z    |
| Zadi               | iy zakaznik  |             |           |           |            |                |   |   |                       | 8                      | 9         |           | ákazi    |
| Číslo              | zákazníka pr | o hotovost: |           |           |            | Detail Vyhleda | t |   |                       |                        |           |           | ník N    |
|                    |              |             |           |           |            |                |   |   |                       |                        |           |           | ejpro    |
| Číslo              | objednávky   | zákazníka:  |           |           |            |                |   |   | 0                     | 0                      | 0         | Del       | dávar    |
| Pozni              | mka:         |             |           |           |            |                |   |   |                       |                        |           |           | l§lēt    |
|                    |              |             |           |           |            |                |   |   |                       |                        |           |           | Zboži    |
|                    | doduko za bi | atauasti    |           |           |            |                | - |   | 4                     | 5                      | 6         |           |          |
| Date               | im:          | JUVUSI.     |           |           |            | 28.12.2013     |   |   |                       |                        |           |           |          |
|                    |              |             |           |           |            |                |   |   |                       |                        |           |           |          |
|                    |              |             |           |           |            |                |   |   | $\cup$                | $\bigcirc$             | $\cup$    | $\cup$    |          |
|                    |              |             |           |           |            |                |   |   | $\bigcap$             | $\bigcap$              | $\bigcap$ | $\bigcap$ |          |
|                    |              |             |           |           |            |                |   |   |                       |                        |           |           |          |
|                    |              |             |           |           |            |                |   |   |                       | 2                      | -         | Tak       |          |
|                    |              |             |           |           |            |                |   |   | 1                     | 2                      | 3         | lab       |          |
|                    |              |             |           |           |            |                |   |   |                       |                        |           |           |          |
|                    |              |             |           |           |            |                |   |   |                       |                        |           |           |          |
|                    |              |             |           |           |            |                |   |   | $\overline{\bigcirc}$ | $\widetilde{\bigcirc}$ | C         |           |          |
|                    |              |             |           |           |            |                |   |   |                       |                        |           |           |          |
|                    |              |             |           |           |            |                |   |   |                       |                        |           |           |          |
|                    |              |             |           |           |            |                |   |   | 1                     | 0                      | En        | ter       |          |
|                    |              |             |           |           |            |                |   |   |                       |                        |           |           |          |
|                    |              |             |           |           |            |                |   |   |                       |                        |           |           |          |
| Prodejce číslo 201 |              |             |           |           |            |                |   | • | $\bigcirc$            | $\bigcirc$             | 0         |           |          |

Výběr zákazníka – do pole číslo zákazníka zapište číslo nebo si pomocí Vyhledat najděte zákazníka v seznamu.

### Vyhledat

klávesové zkratky: F5 nebo CTRL+Z

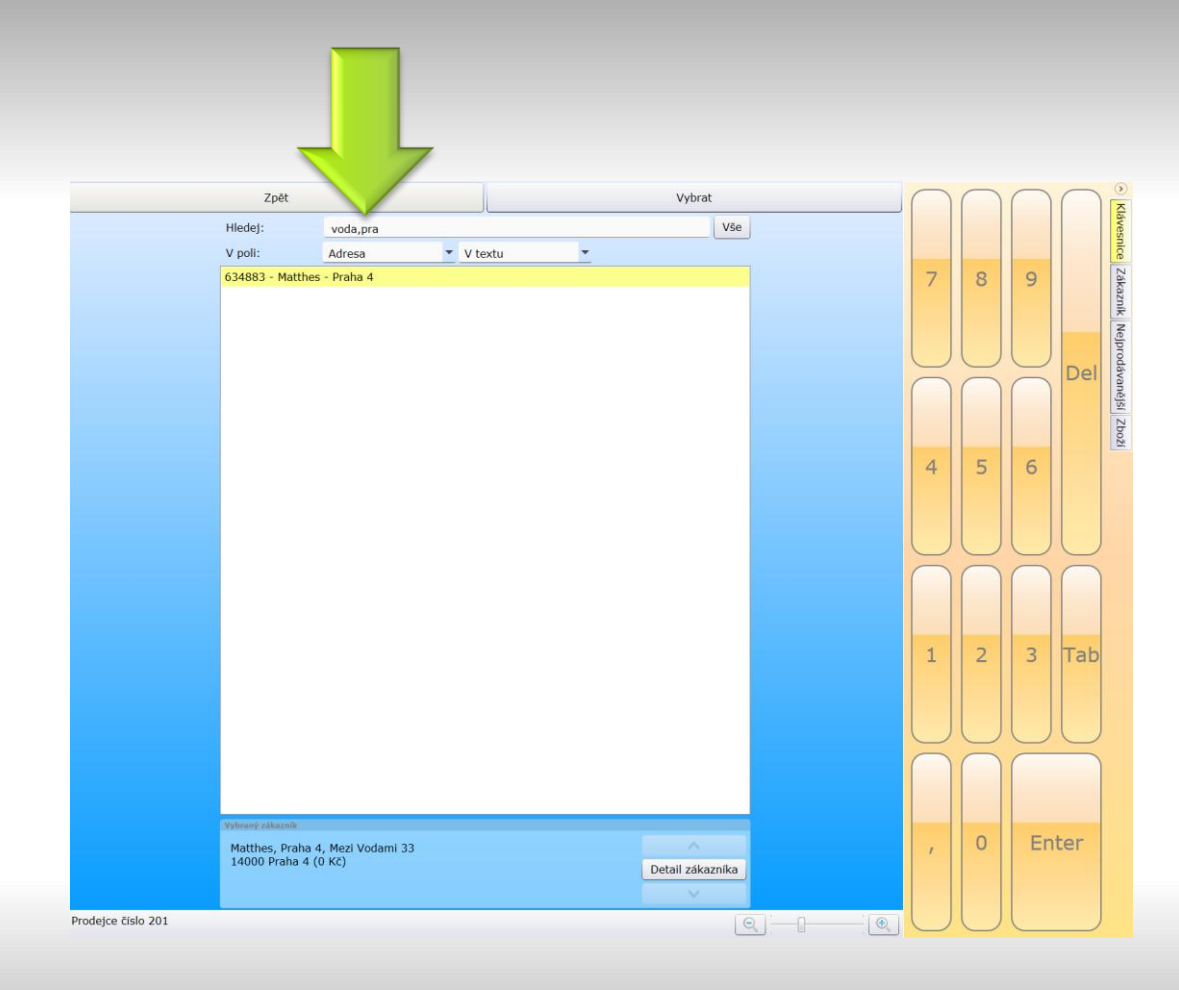

Vyhledání zákazníka ze seznamu podle názvu nebo adresy. Stačí vypsat první tři písmena; je možné vyhledávat i více slov (oddělte čárkou bez mezer)

klávesové zkratky: CTRL+Z

| Zpē                 | t                                   |                |            | Vytvořit       | Zákaznik                                      |
|---------------------|-------------------------------------|----------------|------------|----------------|-----------------------------------------------|
| Zákazník            | Řádky Návštěva Info                 | mace Nastaveni | Kopirování |                | <br>BE HAPPY IPRAHA 1<br>Adress: HYBERNSKÁ 14 |
| Číslo záka          | zníka:                              | 720139         |            | Detail         | Zobrazit zákazníka                            |
| 720139 -            | BE HAPPY PRAHA 1, P                 | RAHA 1         |            |                | <br>Události                                  |
| Číslo záka:         | znika pro hotovost:                 | -              |            | Detail Vybleda | Posler                                        |
| CISIO Editor        |                                     |                |            |                |                                               |
|                     |                                     |                |            |                | Obent                                         |
| Čislo obje          | ednávky zákaznika:                  |                |            |                | prosine 1                                     |
| Poznámka:           |                                     |                |            |                | tistiky                                       |
| POZOR T<br>zkušebni | IEST III JAKUB II<br>i poznámka III |                |            | -              |                                               |
|                     |                                     |                |            | •              |                                               |
| Objednáv            | ka za hotovost:                     |                |            | Ne Ne          |                                               |
| Datum:              |                                     |                |            | 20.12.2013 15  |                                               |
|                     |                                     |                |            |                |                                               |
|                     |                                     |                |            |                |                                               |
|                     |                                     |                |            |                |                                               |
|                     |                                     |                |            |                |                                               |
|                     |                                     |                |            |                |                                               |
|                     |                                     |                |            |                |                                               |
|                     |                                     |                |            |                |                                               |
|                     |                                     |                |            |                |                                               |
|                     |                                     |                |            |                |                                               |
|                     |                                     |                |            |                |                                               |
|                     |                                     |                |            |                |                                               |
|                     |                                     |                |            |                |                                               |
|                     |                                     |                |            |                |                                               |
|                     |                                     |                |            |                |                                               |
|                     |                                     |                |            |                |                                               |
| Prodeice čielo 201  |                                     |                |            | (3             |                                               |
| Frodejce CISIO 201  |                                     |                |            | L              |                                               |

Zobrazení podrobností zvoleného zákazníka (nebo zákazníka pro hotovost v případě použití dealerského hotovostního čísla)

#### Detail

nebo

Zákazník – Zobrazit zákazníka

Tip: Na záložce zákazník pravého panelu vidíte vždy aktuálního zákazníka a můžete použít "Zobrazit zákazníka" pro detail.

## úprava zákaznické ceny

|                          |                         |                |               | Zpět       |       |       |   |            | <br>Zákazník<br>BE HAPPY | IPRAHA 1            |   |   |
|--------------------------|-------------------------|----------------|---------------|------------|-------|-------|---|------------|--------------------------|---------------------|---|---|
| Firma                    | Závo                    | oz Ko          | ntakty        | Události   | Ac    | dresa | C | Objednávky | Adresa:                  | HYBERNSKÁ 14        |   | _ |
| Rekl. pře                | dměty                   | Faktury        | Mrazá         | ky Strav   | /enky | Ceny  |   | Další akce |                          | Zobrazit zákazníka  |   |   |
| 131010 R                 | 'BÍ PRSTY               | NOWACO 10      | * 250 G       |            |       |       |   |            | Události                 |                     |   |   |
| 131045 R                 | BÍ PRSTY                | VIKI NEMLET    | .10*450G      |            |       |       |   |            | Poslední:                | 01.01.2014          |   |   |
| 721094 D/                | VEL.ŠUNK                | (OVÁ TLAČEN    | KA D.V. [3    | ,4 kg]     |       |       |   |            | Plánovaná                | ă:                  |   |   |
| 721200 D/                | VEL.PRAŽ                | SKÁ ŠUNKA      | 3K DLE VÁH    | l [2,0 kg] |       |       |   |            |                          | Naplánovat návštěvu |   |   |
|                          |                         |                |               |            |       |       |   |            | Obrat                    |                     |   |   |
|                          |                         |                |               |            |       |       |   |            | leden 14                 |                     | 2 | 1 |
|                          |                         |                |               |            |       |       |   |            | prosinec 1               | 13                  | 5 |   |
|                          |                         |                |               |            |       |       |   |            |                          | Zobrazit statistiky |   | - |
| Vybraná záka<br>Produkt: | znická cena<br>21094 DA | VEL.ŠUNKOVÁ TL | AČENKA D.V. [ | 3,4 kg]    |       |       |   |            | 4                        |                     |   |   |
| Platnost od              | 1.1.2014                | do: 28.2.201   | Priorita:     | 400        |       |       |   | Přidat     |                          |                     |   |   |
| Zákaznická               | skupina:                | Povolen řád    | kový discoun  | t: Ne      |       |       |   | Detail     |                          |                     |   |   |
| Cena: 126                | 9 Běžná c               | ena: 129,9     |               |            |       |       |   |            |                          |                     |   |   |
| jce číslo 201            |                         |                |               |            |       | e     |   |            |                          |                     |   |   |

Na kartě odběratele záložka Ceny můžete vidět nastavené odběratelské ceny. Smazat a editovat lze zákaznickou cenu po zobrazení detailu.

Správa cen na zákazníka

Klávesnice Zákazník

Nejprodávanější Zboží

Smazat – Přidat - Editovat

Tip: Na kartu odběratele se dostanete z bočního panelu, záložka zákazník, zobrazit zákazníka.

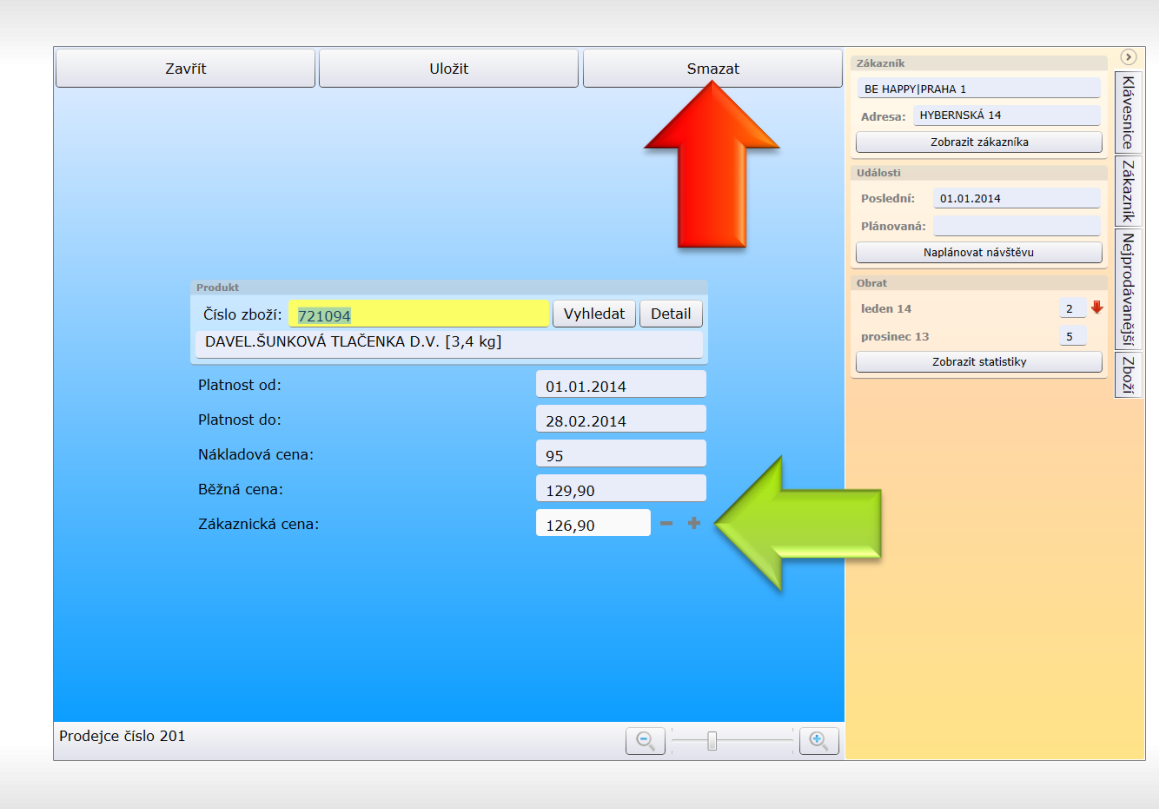

V detailu ceny volíte položku a zákaznickou cenu. Cena nemůže být pod CP. Datum je automaticky nastaveno ode dne založení do konce následujícího měsíce.

#### Zákaznická cena

#### Smazat

Potřebujete-li kratší platnost ceny je třeba cenu smazat, platnost je nastavena automaticky do režimu řízení cen přes OVP.

# obrázek položky a otevření stránky na e-shopu

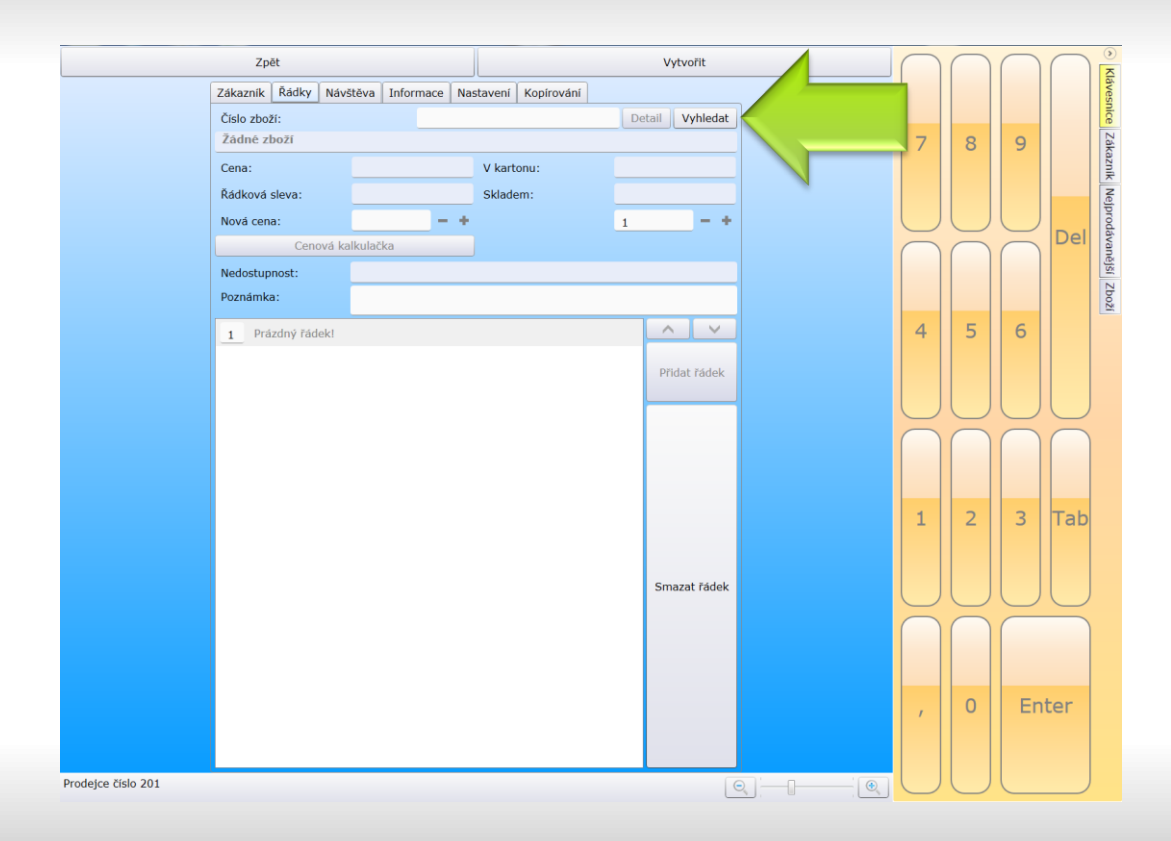

Výběr zboží vypsáním čísla zboží nebo z jmenného seznamu zboží pomocí tlačítka Vyhledat.

Vyhledat

klávesové zkratky: F6 nebo CTRL+R

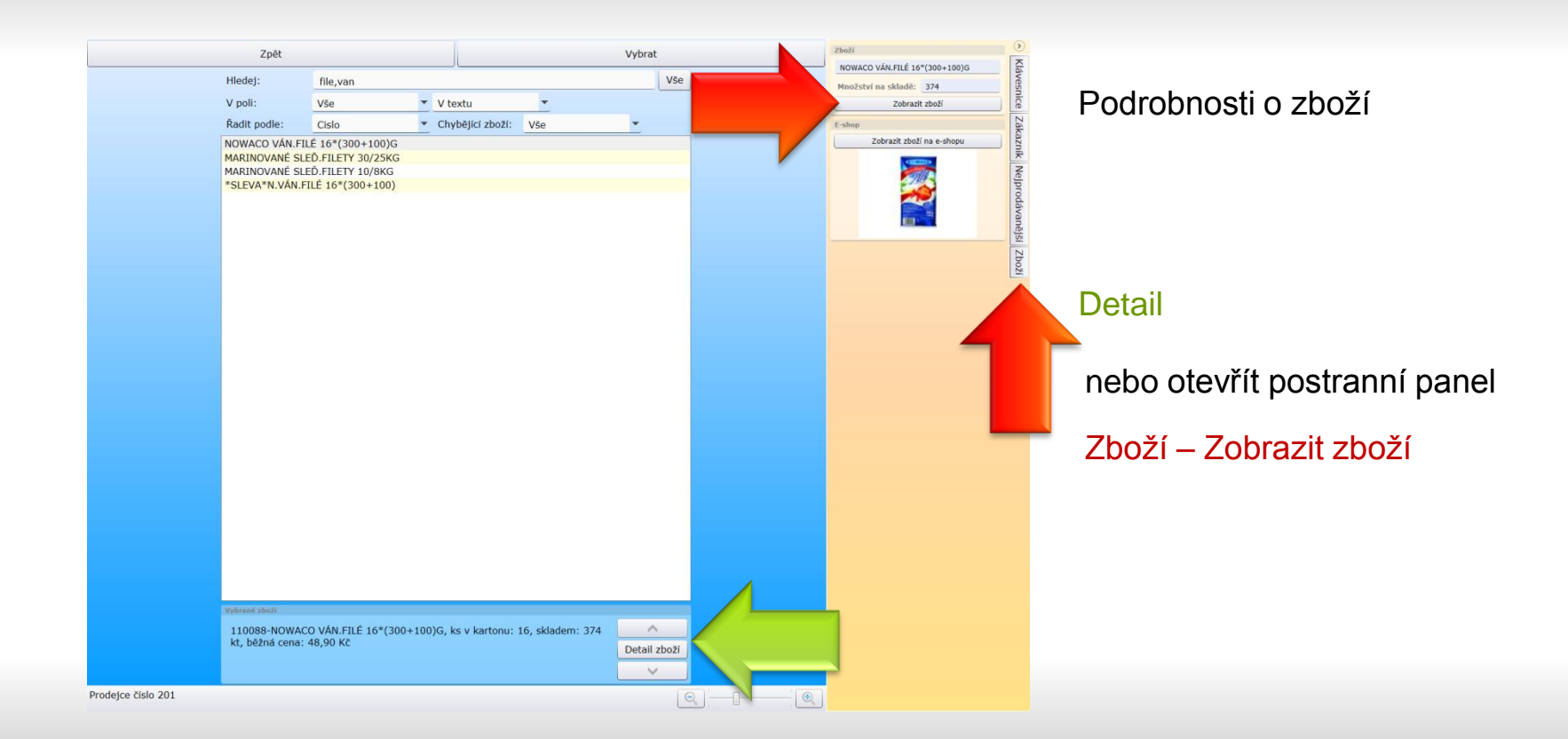

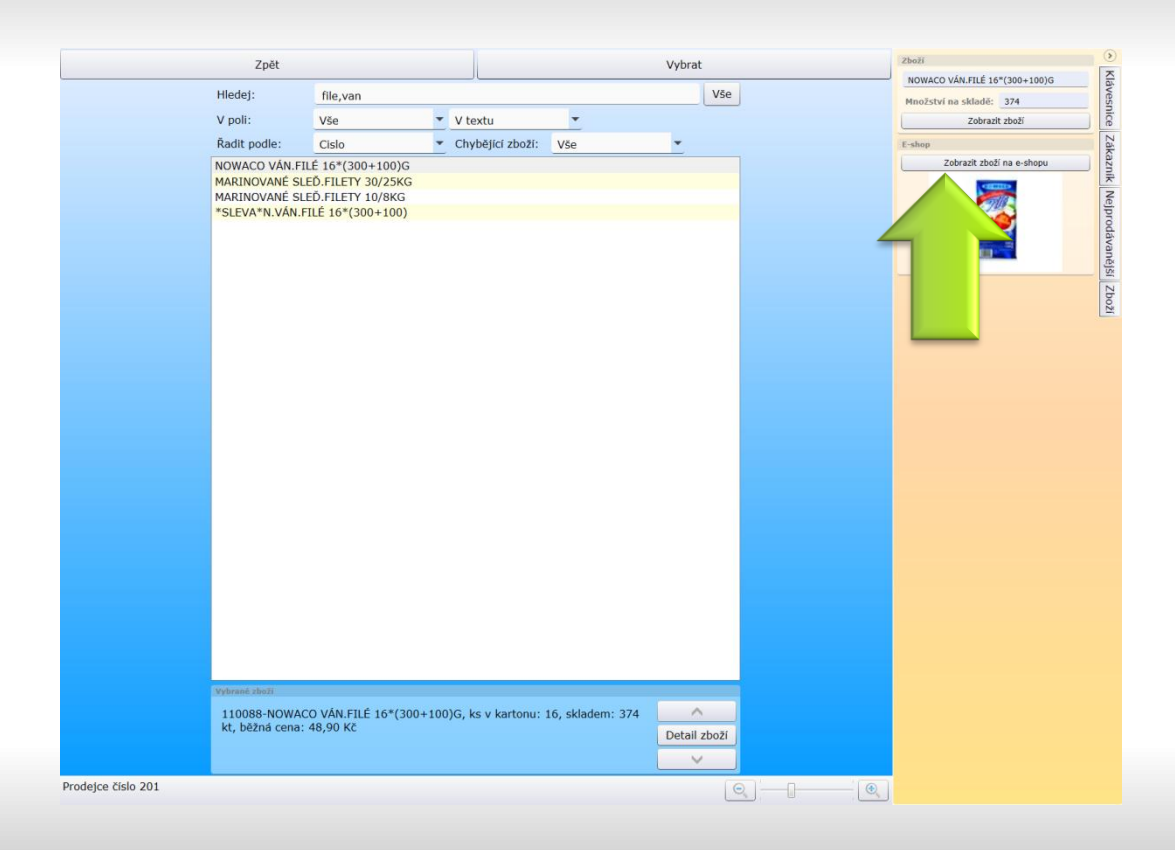

### Otevřít stránku na e-shopu

### Zobrazit zboží na e-shopu

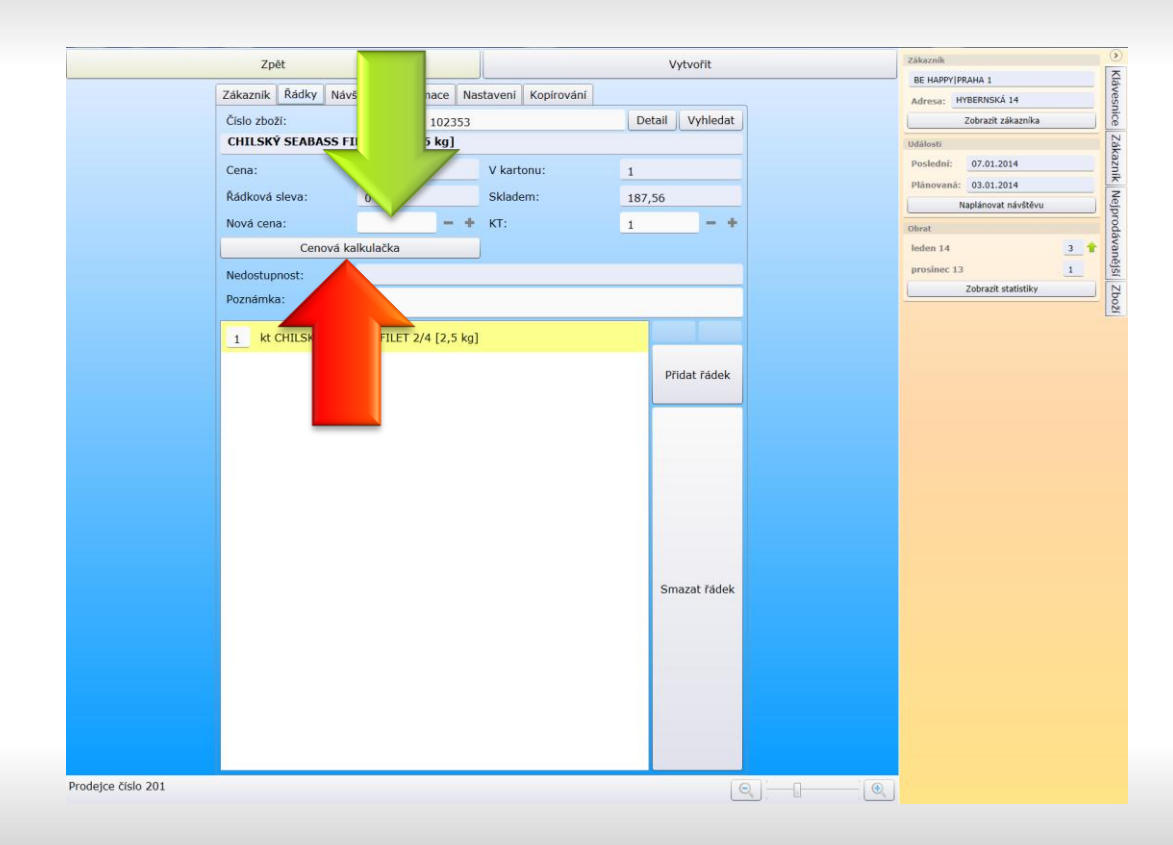

Úprava ceny – přepsáním v poli Nová cena nebo otevřením Cenové kalkulačky

### Nová cena

nebo

Cenová kalkulačka

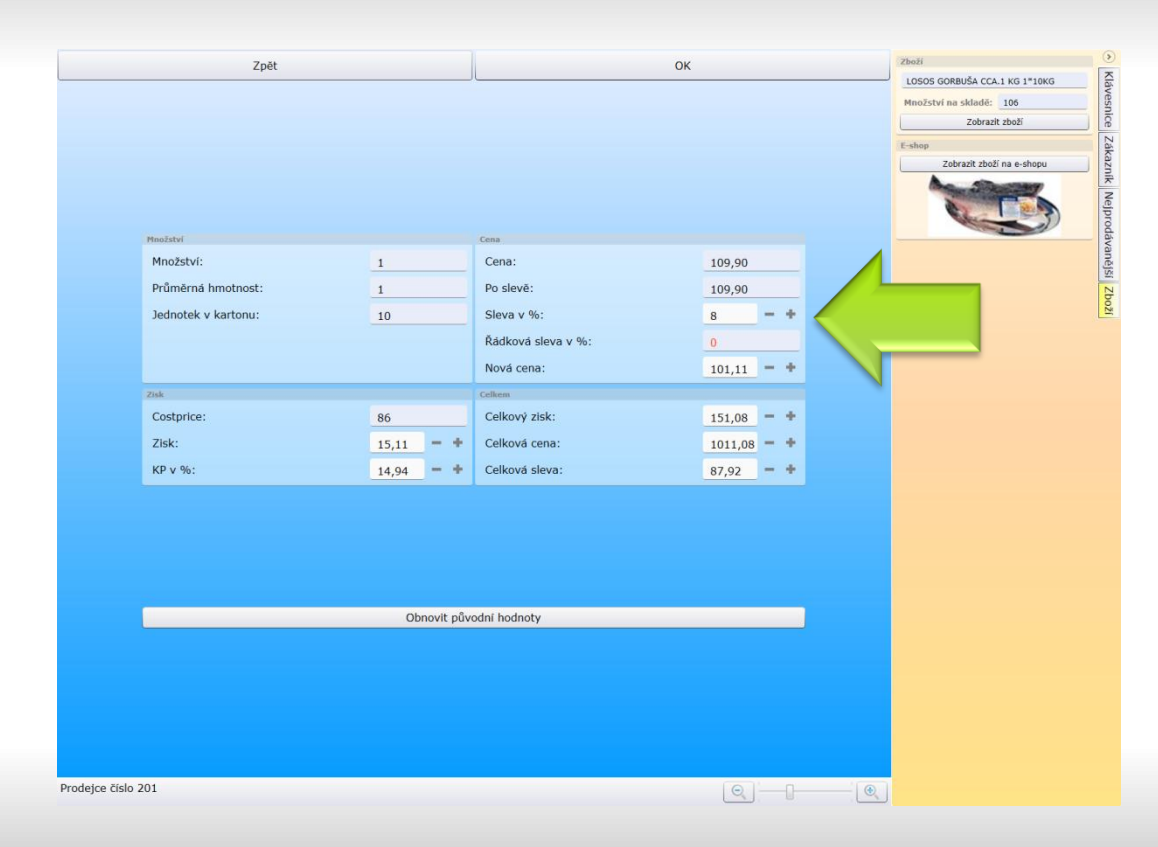

Dopočet ceny pomocí slevy v %, zisku nebo KP v %. Editovat můžete jakékoliv pole, u něhož je značka + a -.

Obnovení původní hodnoty do výchozího stavu před potvrzením OK.

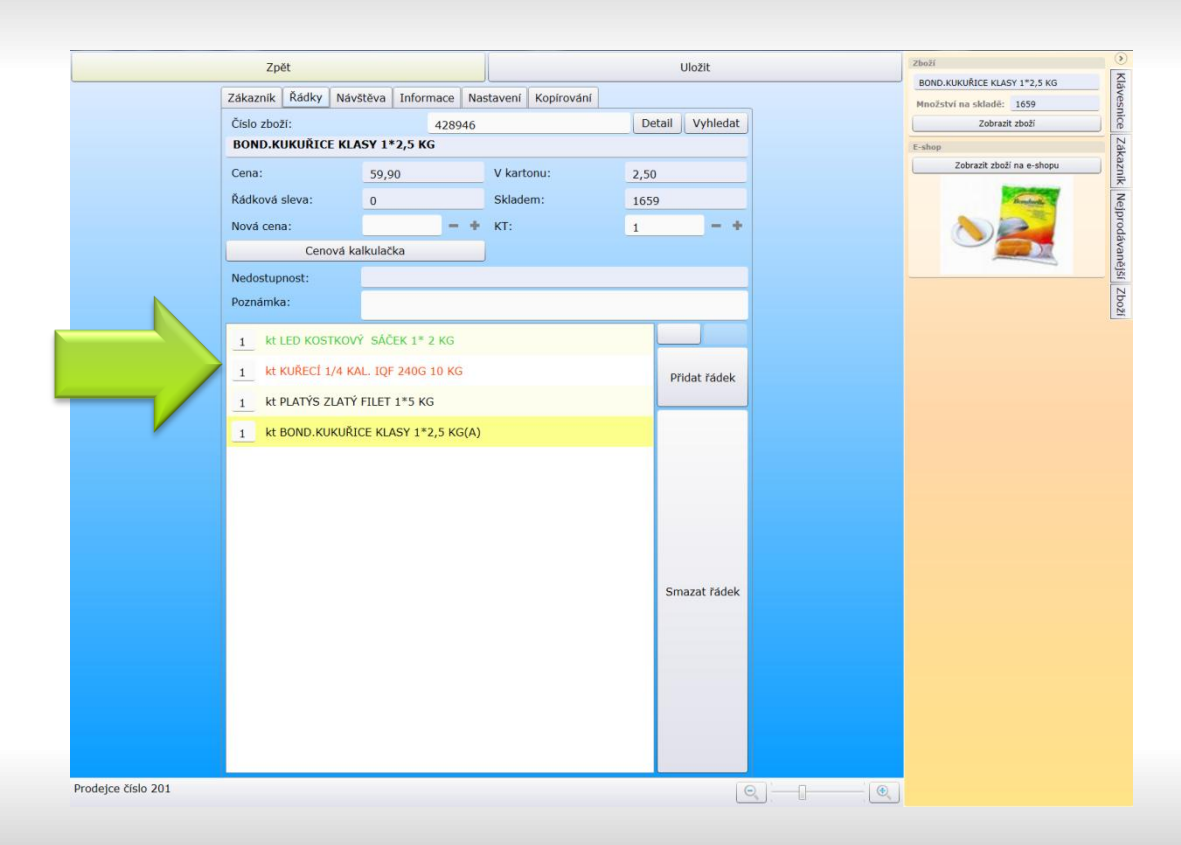

### Speciální ceny

zeleně – pokud je na zákazníkovi založena speciální cena (ve jmenném seznamu je před názvem \$)

červeně – není skladem

za názvem (A) – akční cena (výhodná nabídka)

# možnost vložení nejprodávanějšího zboží

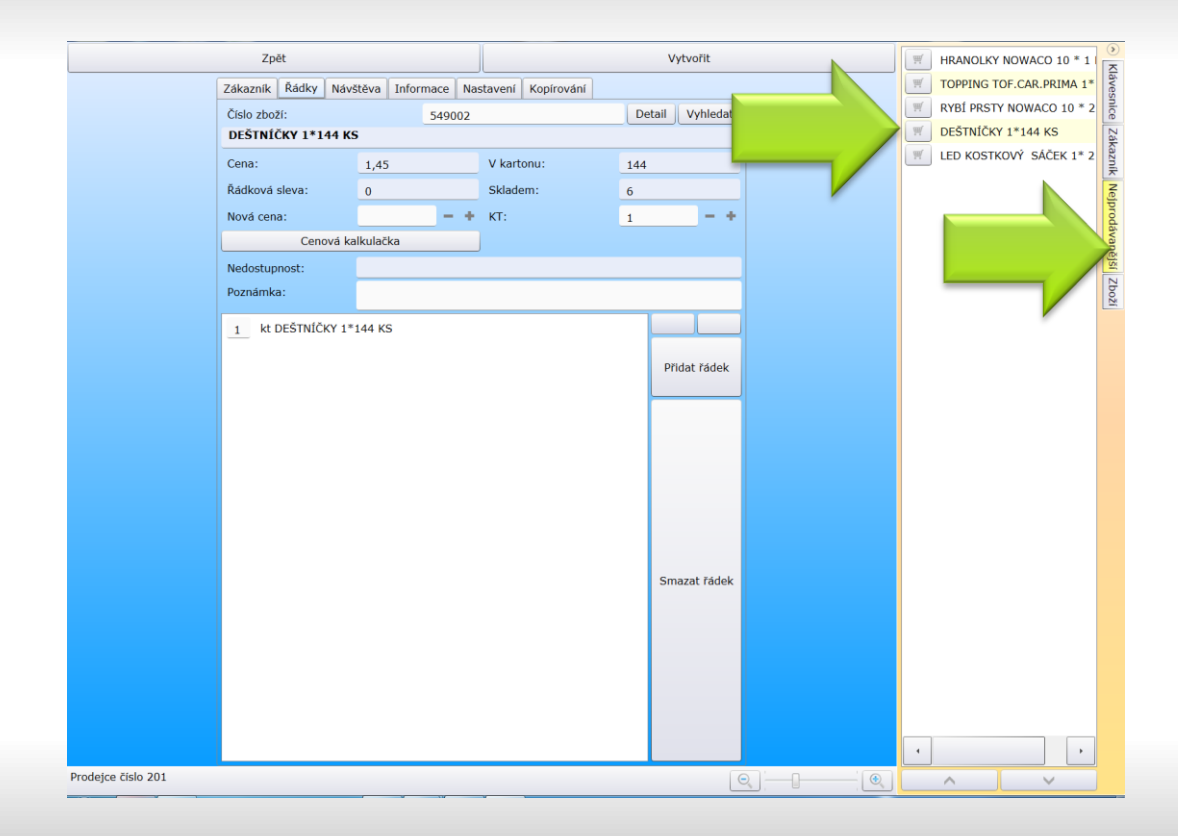

Vložení zboží ze seznamu prodaných položek zvoleného zákazníka za období určené délkou archivu (seřazené dle hodnoty prodeje)

### Nejprodávanější

seznam zboží je za vše bez ohledu na druh objednávky, do vytvářené objednávky lze vložit pouze druh zboží odpovídající prodeji (mražené, chlazené, na objednávku...)

# Kampaně a odpověď na kampaň z objednávky

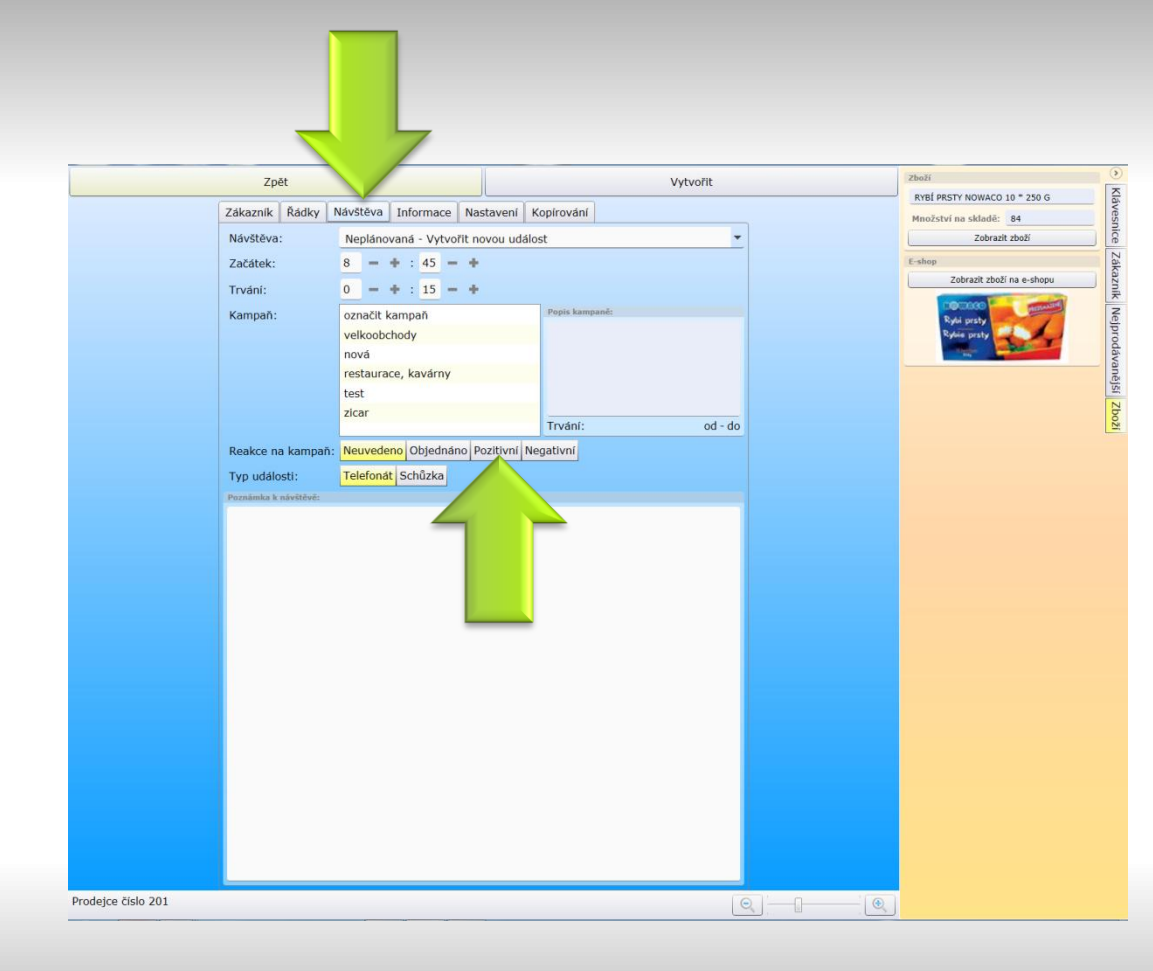

Reakce na kampaň z objednávky na záložce Návštěva

#### Reakce na kampaň

seznam všech kampaní vybraného zákazníka, vyberte ze tří možností reakci (Objednáno, Pozitivní nebo Negativní), případně vyplňte Poznámku k návštěvě.

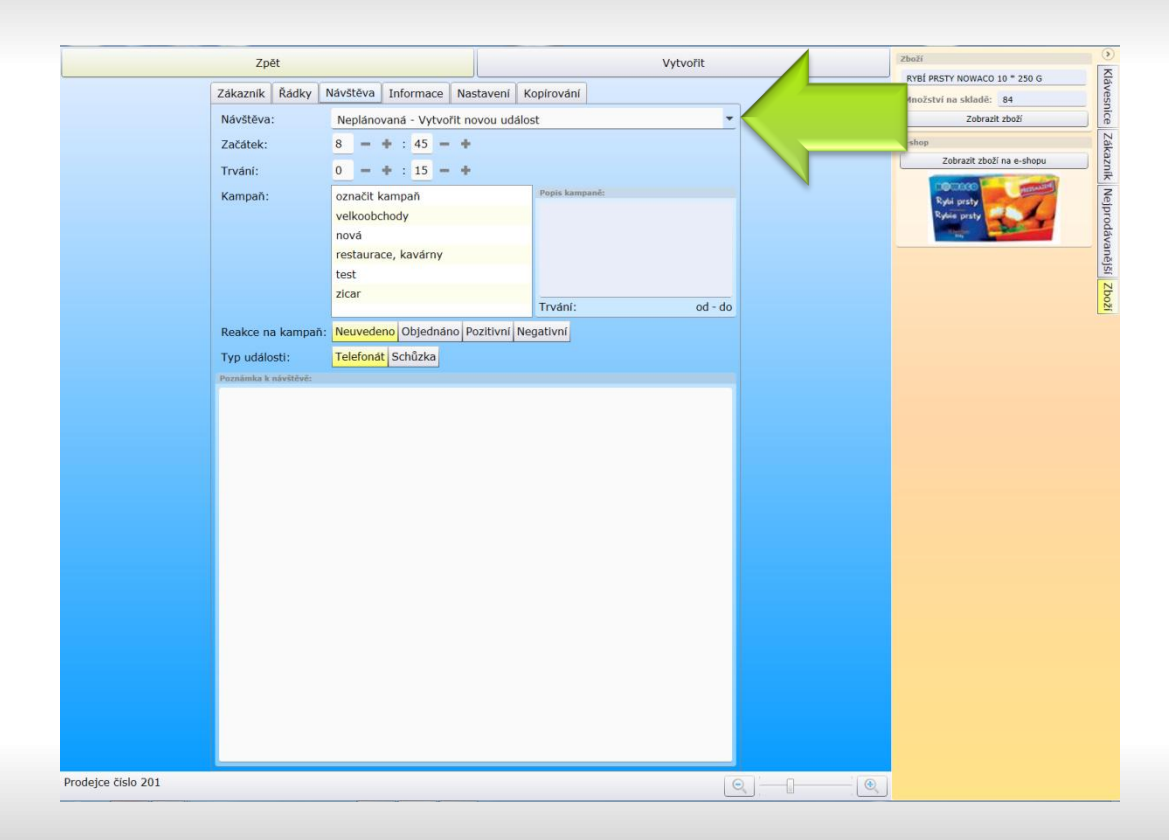

### Potvrzení plánované události

#### Návštěva

Každé objednávce je přiřazena neplánovaná událost (v kalendáři můžete odfiltrovat zaškrtnutím Pouze plánované události); pokud máte na dnešní datum plánovanou událost můžete jí vybrat.

# Naplánovat návštěvu z objednávky

| Zpět                                               |                      |          |              | v        | ytvořit  |   | Zákaznik                                 |
|----------------------------------------------------|----------------------|----------|--------------|----------|----------|---|------------------------------------------|
| Zákazník Řádky Návště                              | va Informace         | Nastaven | í Kopírování |          |          | ~ | BE HAPPY PRAHA 1<br>Adresa: HYBERNSKÁ 14 |
| Číslo zákazníka:<br>720139 - BE HAPPY PR           | 7201<br>AHA 1, PRAHA | 39<br>1  |              | Detail   | Vyhledat |   | Zobrazit zákaznika<br>Události           |
| Číslo zákazníka pro hotovo                         | st:                  |          |              | Detail   | Vyhledat |   | Poslední: 02.01.2014<br>Plánovaná:       |
| Nastavení objednávky                               |                      |          |              |          |          |   | Naplánovat návštěvu<br>Obrat             |
| Číslo objednávky zákaznil<br>Poznámka:             | a:                   |          |              |          |          |   | leden 14 3 1<br>prosinec 2 1             |
| POZOR TEST III JAKUB<br>zkušební poznámka III<br>; | 1                    |          |              |          | *        |   |                                          |
| Objednávka za hotovost:<br>Datum:                  |                      |          |              | 3.1.2014 | Ne 15    |   |                                          |
|                                                    |                      |          |              |          |          |   |                                          |
|                                                    |                      |          |              |          |          |   |                                          |
|                                                    |                      |          |              |          |          |   |                                          |
|                                                    |                      |          |              |          |          |   |                                          |
|                                                    |                      |          |              |          |          |   |                                          |
|                                                    |                      |          |              |          |          |   |                                          |
|                                                    |                      |          |              |          |          |   |                                          |
|                                                    |                      |          |              |          |          |   |                                          |
|                                                    |                      |          |              |          |          |   |                                          |
| Prodejce číslo 201                                 |                      |          |              |          |          | 2 |                                          |

## Zadání další schůzky nebo telefonátu do kalendáře

#### Naplánovat návštěvu

Z objednávky můžete z postranního panelu otevřít kalendář a naplánovat událost. Po vložení události kalendář zavřete a pokračujte v objednávce.

# Další záložky objednávky

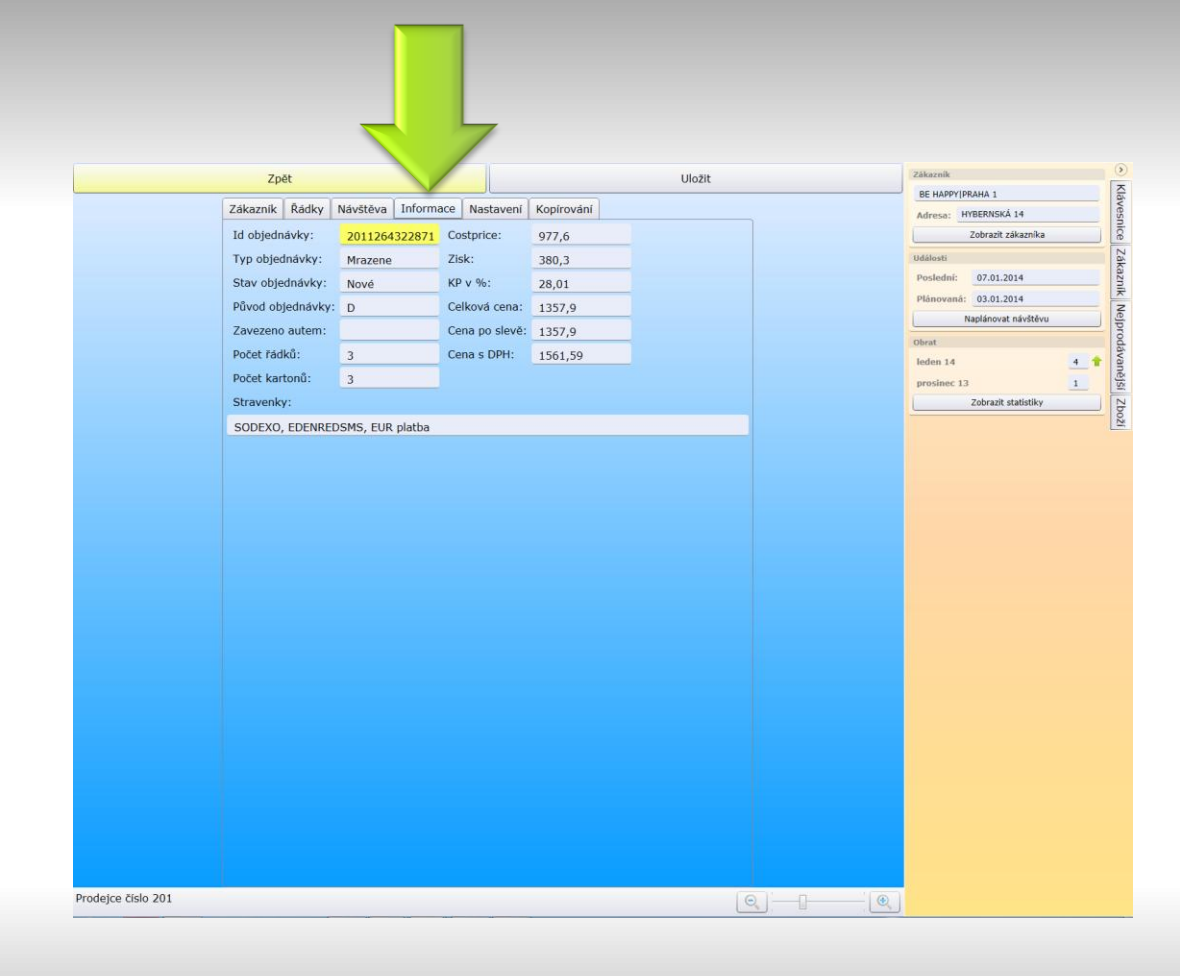

Souhrnné informace o vytvářené objednávce:

Původ objednávky – D-pobočka, O– e-mail, E– edi, eshop, C–call centrum

Zavezeno autem (doplní se u stažených objednávek). Možnost platby stravenkami. Ceny, Zisk a KP v %.

Informace

V případě pokud máte v objednávce položky prodávané na váhu počítejte s tím, že se bude cena, zisk i KP v % po vystavení faktury lišit.

| 7.11                             |                        | 1.11 - 2014 |    | Zákaznik            | (        |
|----------------------------------|------------------------|-------------|----|---------------------|----------|
| Zpet                             |                        | Ulozit      |    | BE HAPPYIPRAHA 1    |          |
| Zákaznik Řádky Návštěva Informac | e Nastavení Kopírování |             |    | Adresa: HYBERNSKÁ   | 14       |
| Ne Sloučení s poslední objedná   | ávkou?                 |             |    | Zobrazit zá         | ikaznika |
| Ne Nestandardní místo dodání     | ?                      |             |    | Události            |          |
|                                  | •<br>                  |             |    | Posledni: 07.01.20  | 14       |
| Ne Nestandardní závozové ok      | (no?                   |             |    | Plánovaná: 03.01.20 | 14       |
| Od 0 - + : 0 - +                 | Do 0 - + : 0 - +       |             |    | Naplánovat          | návštěvu |
| Od 0 - + : 0 - +                 | Do 0 - + : 0 - +       |             |    | Obrat               |          |
| Interni poznámka k prodeti:      |                        |             |    | leden 14            | 4 🕈      |
|                                  |                        |             |    | prosinec 13         | 1        |
|                                  |                        |             |    |                     |          |
| lejce číslo 201                  |                        |             | `® |                     |          |

Možnost nastavení sloučení s poslední objednávkou (pokud je to ještě možné, sloučí objednávku s předešlou objednávkou), zadání nestandardního místa dodání a nestandardního závozového okna.

#### Nastavení

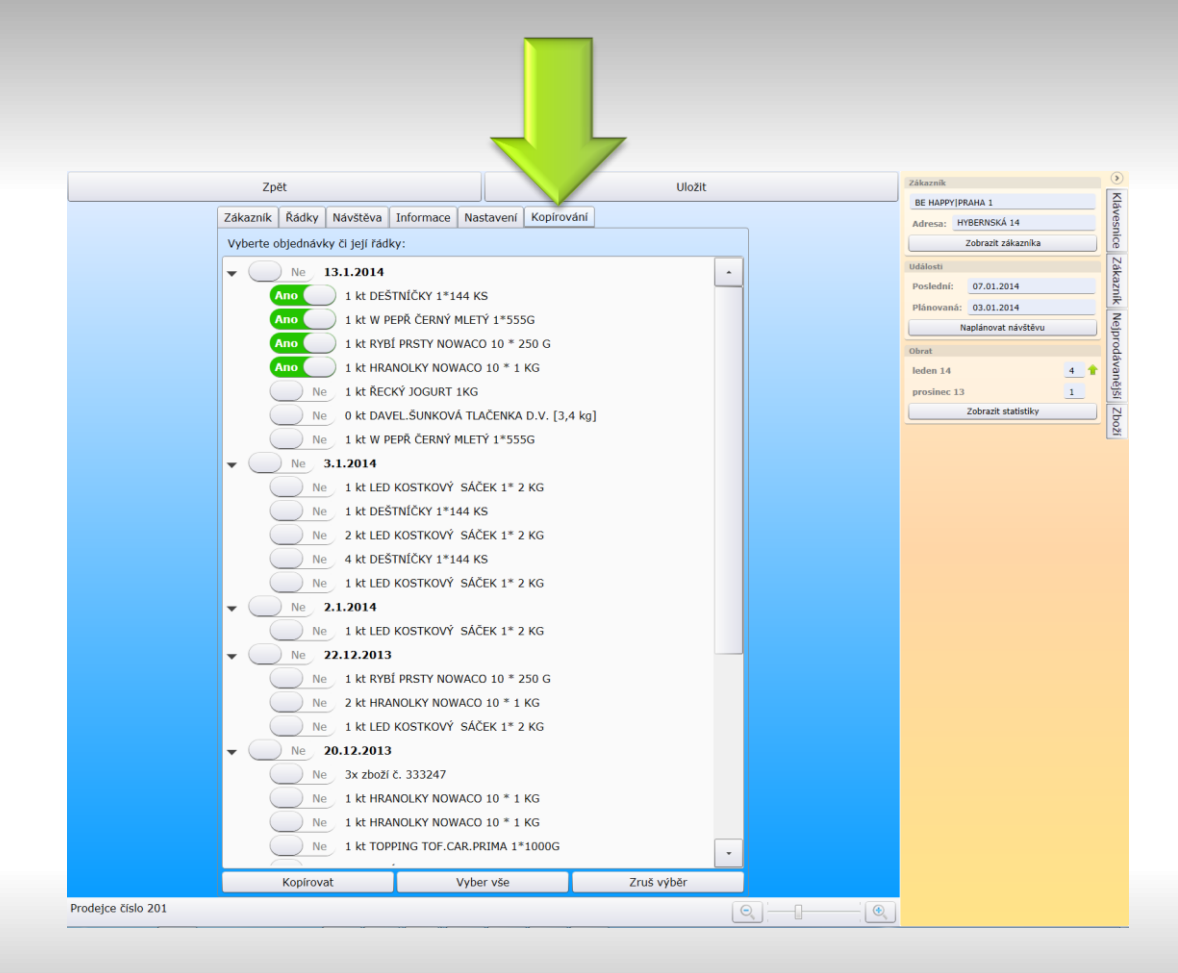

Kopírování umožňuje zkopírovat celou objednávku nebo jednotlivé položky z předchozích objednávek (z archivu i neodeslaných).

Kopírování